## **OSDH COVID-19 Testing Portal**

**Step 1.** Visit https://osdh.immytech.com to register for and schedule an appointment for COVID-19 testing.

|   | ightarrow C Q                             | https://osdh.immytech.com     |                                                        |                          |  |  |  |  |  |
|---|-------------------------------------------|-------------------------------|--------------------------------------------------------|--------------------------|--|--|--|--|--|
| Ż | OKLAHOMA<br>State Department<br>of Health | Create Appointment Cancel App | pointment Get Testing Results                          |                          |  |  |  |  |  |
|   |                                           |                               | Streamline                                             |                          |  |  |  |  |  |
|   | HIGH-SPEED TESTING SERVICE                |                               |                                                        |                          |  |  |  |  |  |
|   |                                           | <b>İ</b>                      |                                                        | Ê                        |  |  |  |  |  |
|   | Make                                      | Appointment                   | Get Tested                                             | Get Results<br>Digitally |  |  |  |  |  |
|   |                                           |                               | Schedule your Covid-19 test today.<br>Make Appointment |                          |  |  |  |  |  |
|   |                                           |                               |                                                        |                          |  |  |  |  |  |

**Step 2.** Click on the blue "Make Appointment" button. You will be taken to the registration and scheduling page.

**Step 3.** Scroll down to the "Appointment" section. Click on the dropdown arrows (below, in yellow) to choose the clinic site, day you want to book an appointment, and then time for the appointment.

| Appointment     |                                               |          |  |  |  |  |  |
|-----------------|-----------------------------------------------|----------|--|--|--|--|--|
| Collection Site | Select site or search by city, county, or zip | <b>~</b> |  |  |  |  |  |
| Day             | Please Select                                 | <u>~</u> |  |  |  |  |  |
| Time            | Please Select                                 | <b>~</b> |  |  |  |  |  |
|                 |                                               |          |  |  |  |  |  |

**Step 4.** Scroll down to the next section called "Patient Information." Enter the information about the person needing the testing. Some of the questions at the bottom are already populated with a "No" response. Change them to "Yes" if they pertain to the person needing testing.

| Patient Information                                    |                    |  |   |  |  |  |  |
|--------------------------------------------------------|--------------------|--|---|--|--|--|--|
| First Name                                             |                    |  |   |  |  |  |  |
| Middle Initial                                         |                    |  |   |  |  |  |  |
| Last Name                                              |                    |  |   |  |  |  |  |
| Email to Receive<br>Results                            |                    |  |   |  |  |  |  |
| Confirm Email                                          |                    |  |   |  |  |  |  |
| Gender                                                 | Please Select      |  | ~ |  |  |  |  |
| Date of Birth                                          | MM-DD-YYYY         |  |   |  |  |  |  |
| Street Address                                         |                    |  |   |  |  |  |  |
| City                                                   |                    |  |   |  |  |  |  |
| Zip                                                    |                    |  |   |  |  |  |  |
|                                                        |                    |  |   |  |  |  |  |
| State                                                  | Please Select      |  | ~ |  |  |  |  |
| County                                                 |                    |  |   |  |  |  |  |
| Cell Phone                                             | Enter phone number |  |   |  |  |  |  |
| Ethnicity                                              | Please Select      |  | ~ |  |  |  |  |
| Race                                                   | Please Select      |  | ~ |  |  |  |  |
| Is this your first test?                               | Please Select      |  | ~ |  |  |  |  |
| Are you employed in healthcare?                        | Please Select      |  | ~ |  |  |  |  |
| Are you symptomatic                                    | Please Select      |  | ~ |  |  |  |  |
| as defined by the CDC?                                 |                    |  |   |  |  |  |  |
| If yes, what was the<br>date of symptom<br>onset?      | MM-DD-YYYY         |  |   |  |  |  |  |
|                                                        |                    |  |   |  |  |  |  |
| Are you currently<br>hospitalized?                     | No                 |  | ~ |  |  |  |  |
| Are you currently in                                   | No                 |  | ~ |  |  |  |  |
| an intensive care unit?                                |                    |  |   |  |  |  |  |
| Are you a resident in a<br>Congregate Care<br>setting? | No                 |  | ~ |  |  |  |  |
| Are you pregnant?                                      | No                 |  | ~ |  |  |  |  |
| , <u>,</u>                                             |                    |  |   |  |  |  |  |

1.

**Step 5.** Scroll down a little more to the "Summary" section. The appointment information you chose will be at the top of this section. Please review the Informed Consent and click in the box to acknowledge your agreement.

## **Informed Consent**

By selecting the ACKNOWLEDGEMENT during the registration process for COVID-19 Diagnostic Testing at OSDH, I acknowledge and agree that I have read, understand, and agreed to the statements contained within theinformed consent. I have been informed about the purpose of the COVID-19 diagnostic test, procedures to be performed, potential risks and benefits, and associated costs. I have been provided an opportunity to ask questions before proceeding with a COVID-19 diagnostic test and I understand that if I do not wish to continue with the collection, testing, or analysis of a COVID-19 diagnostic test, I may decline to receive continued services. I have read the contents of this form in its entirety and voluntarily consent to undergo diagnostic testing for COVID-19.

IF BEING COMPLETED ON BEHALF OF A MINOR: I affirm that I have legal authority, based on my relationship to the minor, to consent to a test sample being taken from my child or legal dependent for COVID-19 Diagnostic Testing.

I would like to receive healthcare information (i.e. appointment reminders, notifications that lab results are ready to view, etc.) via text message. NOTE: OSDH will never send marketing or other non-healthcare related information via text message. You may opt-out at any time.

□ I acknowledge and agree that I have read, understand, and agreed to the statements contained within this form.

## Next \* This is r

\* This is not a final submission. You will need to hit 'Submit Appointment' on the next page before your actual appointment is scheduled. You will receive an email when your appointment has been scheduled.

**Step 6.** Click on "Next," and make sure the patient's first and last name, date of birth, email, and phone number are correct. If you need to make changes, click the red "Go Back" button and make the changes. If everything is correct, click the blue "Submit Appointment" button. You should receive an email confirming your appointment.

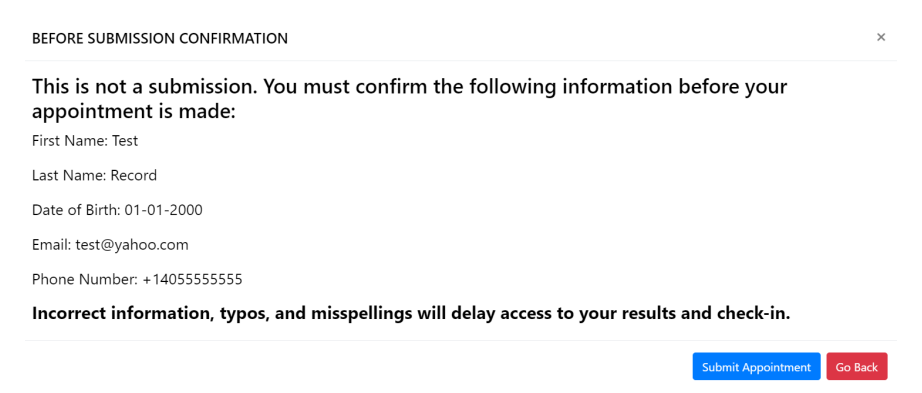

Step 7. The patient will bring the confirmation notice to the appointment, if possible.

The system will send you an email or text when your test results are ready. Follow the instructions in the email to retrieve your results. If you provided a cell phone number for results, you may receive two text

messages regarding testing – one from the lab with your results and one from OSDH for case investigation and contact tracing.